東京法人会連合会からのお知らせ デル・テクノロジーズの IT 機 器を お得にご購 入いただけます

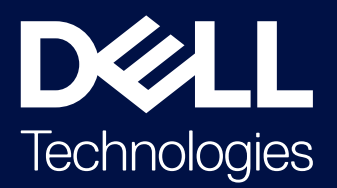

パソコン、モニター、サーバーなど、豊富な製品群と多様な構成で、 お客様のビジネスに最適な製品をご提供しています。

## デルオンラインストアのキャンペーン価格から、さらに!

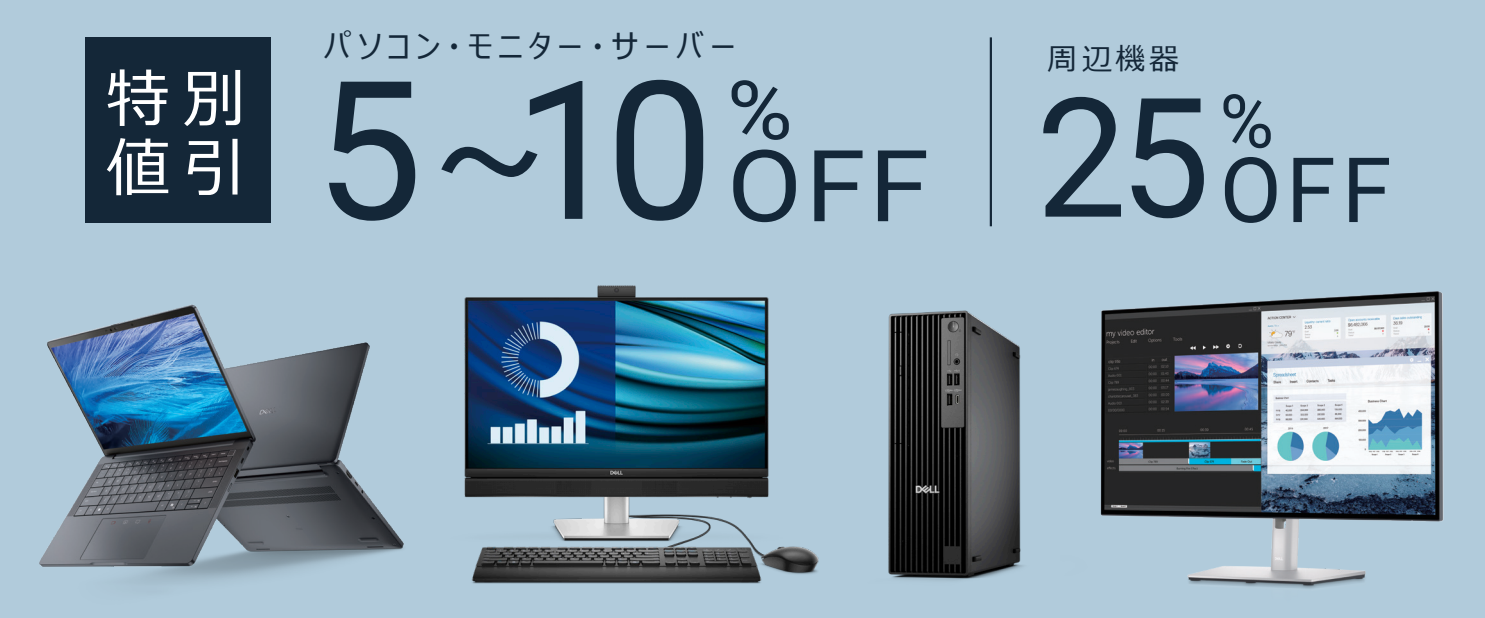

\*値引率や対象製品は2025年5月1日現在のものであり、将来変更の可能性があります。

2025年10月14日 Windows 10 サポート終了への準備はお済みですか?

Windows 11 とともにAI機能を搭載した最新PCの導入をお勧めします。

## ご注文・ご相談お電話で承ります▼

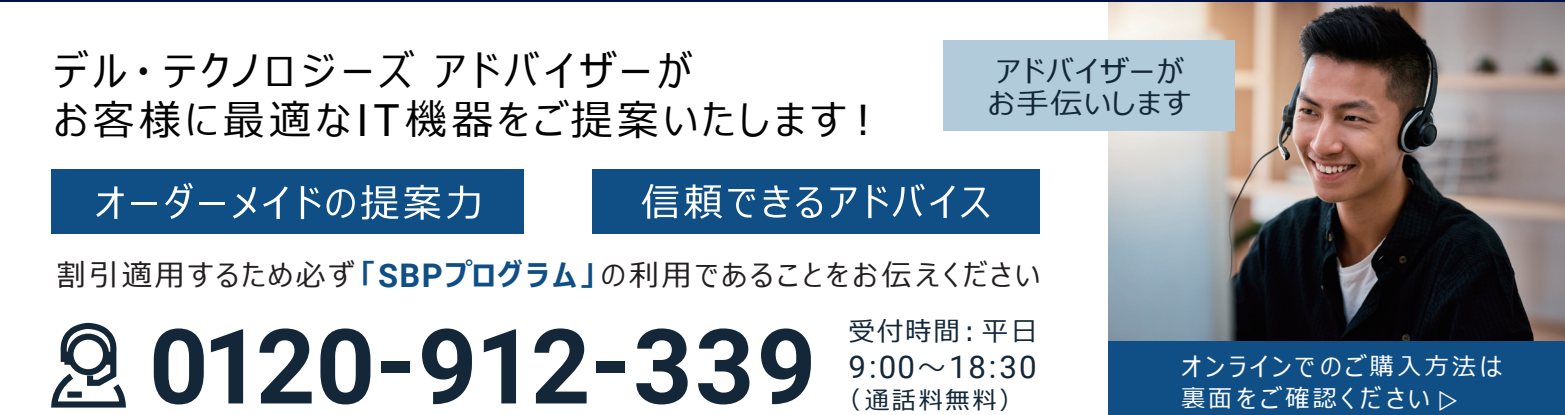

Dell Technologies 及び Dell Technologies が提供する製品及びサービスにかかる商標は、米国 Dell Technologies Inc. 又はその関連会社の商標又は登録商標です。その他の社名及び製品名は各社の商標又は登録商標です。 本書の内容は予告なく変更される場合があります。Copyright©2025 Dell Technologies およびその関連会社 All Rights Reserved

## 【オンラインでの購入方法】 特別値引きクーポンの取得方法およびご利用方法

購入したい製品が決まっている方や、問い合わせ時間を気にせずに、 ご自身のお好きな時間に購入したい方はオンラインが便利です。

## クーポン申請・取得方法 1. 東京法人会連合会 会員専用ページ内 3. 専用登録コード(半角英数字) 回光 **[Dell Technologies** 所属単位会へ会員情報確認後、 都内法人会会員特別割引クーポン」 「専用登録コード」を発行 にアクセス 4. クーポン申請フォームにアクセス 2. ページ下部のフォームに必要情報を入力し、 www.dell.jp/SBP-Coupon 【送信】ボタンをクリック ※SBPプログラムメンバー様専用ページ内にも クーポン申請用ボタンがあります Japan FAQ www.dell.jp/SBPmembers DEL 下記を半角で入力 5. ・メールアドレス 会員様向け 特別クーポン申請フォーム ・専用登録コード 中小企業支援パートナーシッププログラム会員様向け特別クーポン発行ページです。下記 必要事項に記入いただき、メールにてクーポンをお受け取りください。本クーポンは中小 企業および個人事業主のお客様向けです。なお、発行されたクーポンはご注文1回のみに 6 「クーポンを申込む」をクリック 申請完了 ご使用いただけます。 特別クーポンをお送りするお客様のEメールアドレスをご入力ください(必須) 特別値引きのクーポンコードが記載された 下記のメールが届きます 所属している団体から案内されている、登録コードを入力してください。(必須) 特別値引き用 □ このボックスにチェックを入れると、ご入力いただいたメールアドレスに「製品・サービス・ソリューション・限定オファー・特別イベントの最新情報」など、デル・テクノロジーズからのマーケティング情報 クーポンコード取得 をお送りします。お客様の個人情報を収集、処理、および使用する方法の詳細や、オプトアウト(配信停 止)の方法については<mark>プライバシーに関する声明</mark>をご覧ください。 WER-S- COLUMN 商品ご購入手続きの際に ーポンを申込む ● こちらに表示されるコードを使用します 2. Datcomでご常望が構造をカートへ入れる。 3.カート作のフーボンロード入力欄にホワーボンを入力して適用する ※本用別ワーボンは、Webワートで発行しているワーボンを同時達用 - MA 76+

クーポンご利用方法

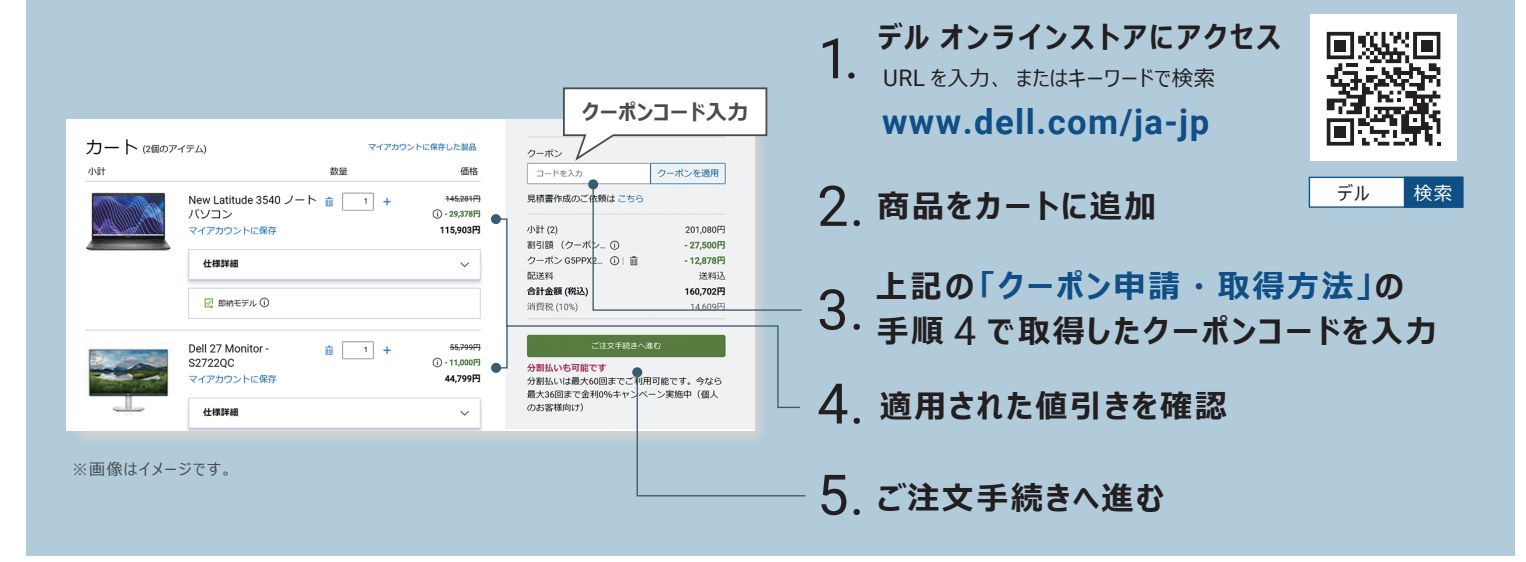

**D&LL**Technologies